## How to Run a Provider's "PCP Diabetes Panel" for Panel Management

Purpose: Assist support staff to run customizable report to display diabetes care gap data on a provider's panel.

## 1. Access "Reporting Workbench" from the dashboard:

Clinical and Care Manager Dashboard:

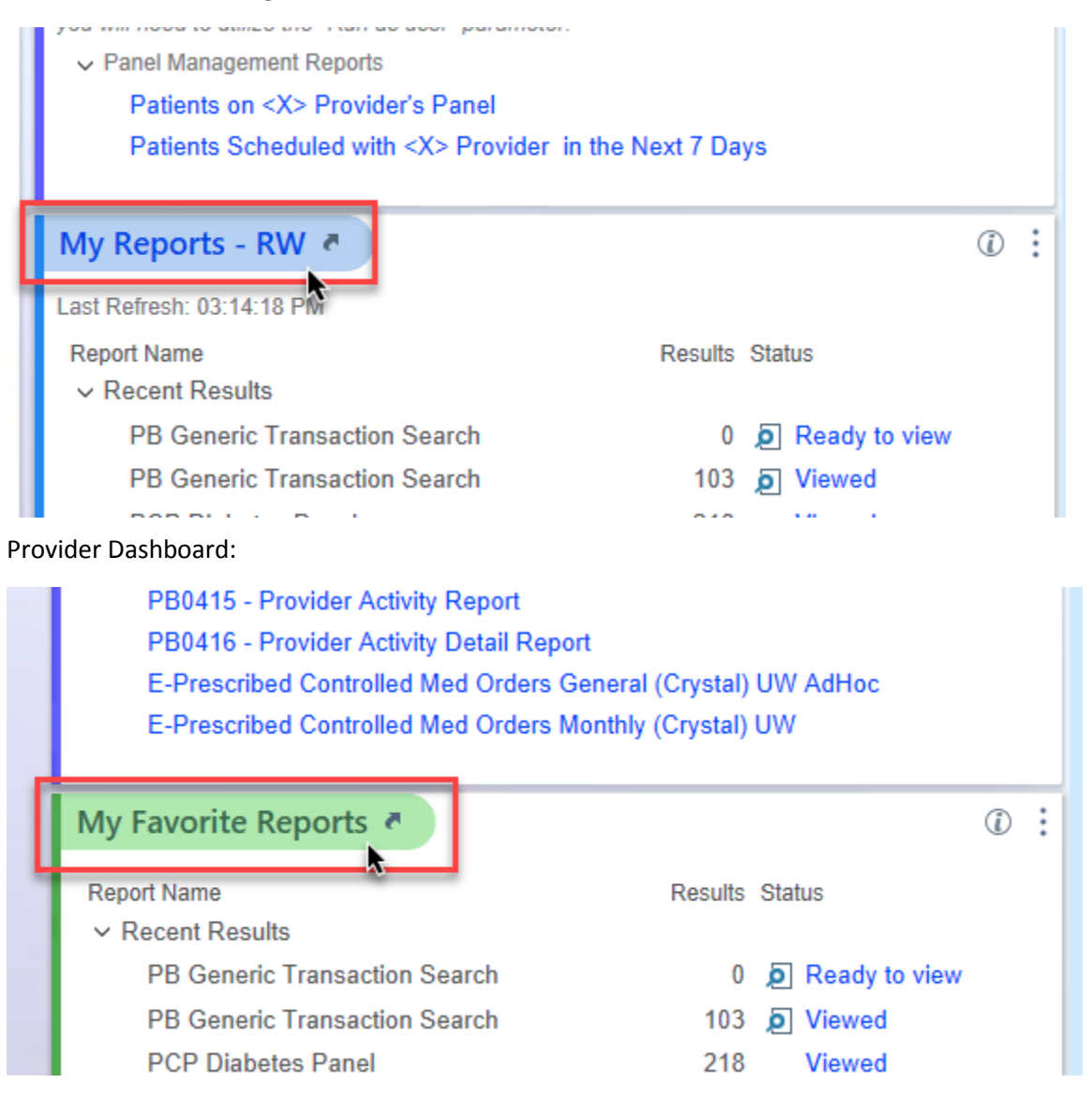

2. Search for "PCP Diabetes Panel" in the Library tab

|            | 🗏 Reports 🛛 🗙          |
|------------|------------------------|
| <b>+ +</b> | Library                |
| My Reports | PCP Diabetes Panel     |
|            | Find Registry Patients |
| Library    | Matching reports A     |
|            |                        |

• Report isn't displaying?

Try clearing filters:

|                            | Filters                 |   |  |  |
|----------------------------|-------------------------|---|--|--|
| Reports I own              |                         |   |  |  |
| Reports I ran recently     |                         |   |  |  |
| Reports I am subscribed to |                         |   |  |  |
| Types                      |                         | 8 |  |  |
| Groups                     |                         | 8 |  |  |
| Template Types             |                         | 8 |  |  |
| Tags                       |                         | 8 |  |  |
|                            | X Clear <u>F</u> ilters |   |  |  |

Or selecting "Expand all"

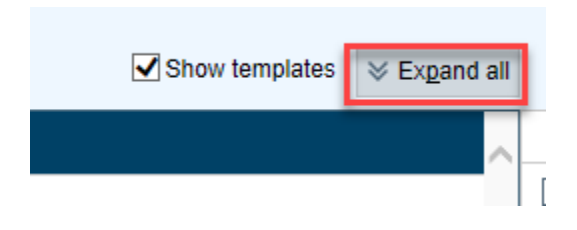

3. Select the star symbol to favorite the report so it appears on your dashboard:

| 🗔 💻 🖴                     | 🗏 Reports 🛛 🗙          |
|---------------------------|------------------------|
| $\bullet \bullet \bullet$ | Library                |
| My Reports                | PCP Diabetes Panel     |
| my reports                | Find Registry Patients |
| Library                   | Matching reports       |
|                           | Additional reports *   |

## **Considerations:**

• If you have multiple reports in your favorites, consider using the organize favorites feature to organize how they appear:

| My Reports - RW 🦉               | C Refresh          |  |  |  |
|---------------------------------|--------------------|--|--|--|
| Last Refresh: 03:33:43 PM       | Organize Favorites |  |  |  |
| Report Name<br>✓ Recent Results | Results Status     |  |  |  |
| PB Generic Transaction Search   | 0 , Ready to view  |  |  |  |
| PB Generic Transaction Search   | 103 Diewed         |  |  |  |
| PCP Diabetes Panel              | 218 Viewed         |  |  |  |
| TGNB Registry Patients          | 2,659 Viewed       |  |  |  |
| ✓ Unorganized (2)               |                    |  |  |  |
| Patients with overdue HPV       | Ready to run       |  |  |  |
| PCP Diabetes Panel              | 218 Viewed         |  |  |  |

• Running this report for multiple providers or the same provider? Consider selecting "Save as" to create your own copy of the report to save your "run as user" filters.

| T                                    | Report Settings - PCP Diabetes Panel [10901575]         X                                                                                                    |   |  |  |  |  |                                             |   |
|--------------------------------------|----------------------------------------------------------------------------------------------------|---|--|--|--|--|---------------------------------------------|---|
|                                      | Crit <u>e</u> ria Disp <u>l</u> ay Appeara <u>n</u> ce S <u>u</u> mmary Pr <u>i</u> nt Layout Tool <u>b</u> ar <u>O</u> verride <u>G</u> eneral                                                                                                    | _ |  |  |  |  |                                             |   |
|                                      | Find Patients ①                                                                                                    |   |  |  |  |  |                                             |   |
|                                      | Find Criteria         Enter a search term, or click the search icon to browse available criteria         Image: Criteria         Image: Criteria <thimage: criteria<="" th=""> <thimage: criteria<="" th=""></thimage:></thimage:> |   |  |  |  |  |                                             |   |
|                                      | Patient base  ¥ ①                                                                                                    |   |  |  |  |  |                                             |   |
|                                      | PCP Current                                                                                                    |   |  |  |  |  |                                             |   |
|                                      | Run as user 🔹 🛈 🖞                                                                                                    | 1 |  |  |  |  |                                             |   |
|                                      | User                                                                                                    |   |  |  |  |  |                                             |   |
|                                      | 1 FANG, VICTORIA BOBRYCKI                                                                                                    |   |  |  |  |  |                                             |   |
|                                      | 2                                                                                                    |   |  |  |  |  |                                             |   |
|                                      | Criterion Logic OR                                                                                                    |   |  |  |  |  |                                             |   |
|                                      | Registry × ① 🛍                                                                                                    | 1 |  |  |  |  |                                             |   |
|                                      | DIABETES REGISTRY                                                                                                    |   |  |  |  |  |                                             |   |
|                                      | Patient living status × ① 🛍                                                                                                    |   |  |  |  |  |                                             |   |
|                                      | Alive                                                                                                    |   |  |  |  |  |                                             |   |
|                                      |                                                                                                    |   |  |  |  |  |                                             |   |
| Report Logic AND Show search summary |                                                                                                    |   |  |  |  |  |                                             |   |
|                                      |                                                                                                    |   |  |  |  |  | ▶ <u>R</u> un <u>Restore</u> × <u>C</u> los | е |